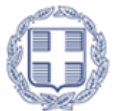

ΕΛΛΗΝΙΚΗ ΔΗΜΟΚΡΑΤΙΑ Υπουργείο Παιδείας, Θρησκευμάτων και Αθλητισμού

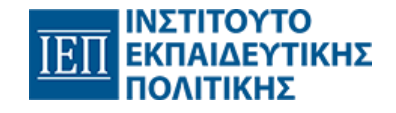

# Πρόγραμμα Σπουδών Δράσεις Ενεργού Πολίτη

ΜΑΘΗΜΑ 4°: Πραγματοποίηση ηλεκτρονικής τραπεζικής συναλλαγής

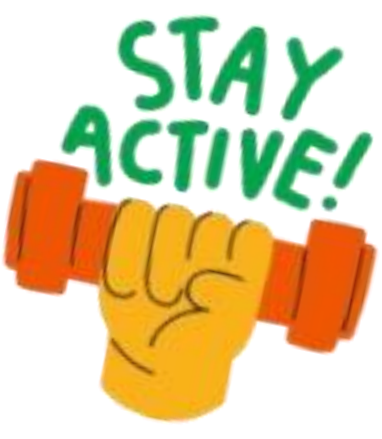

1

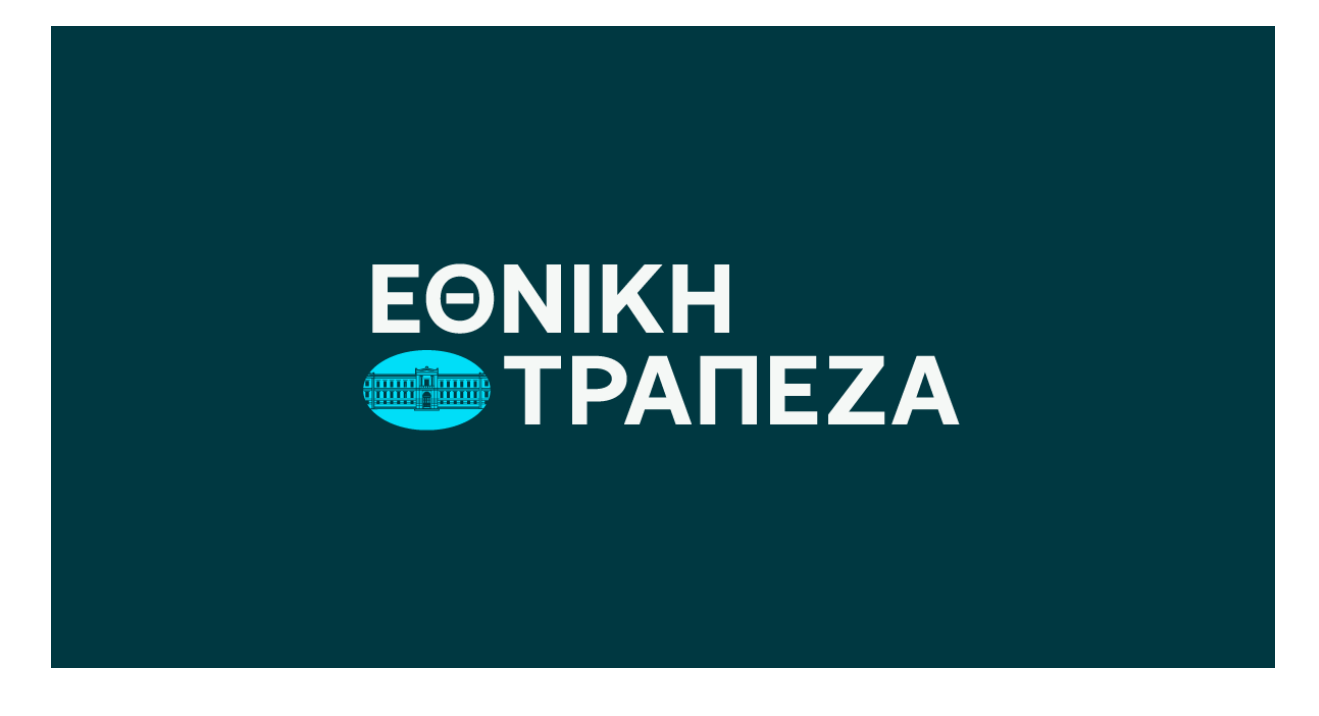

www.nbg.gr

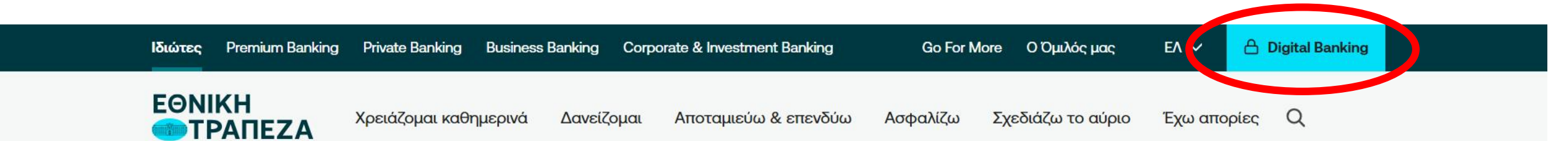

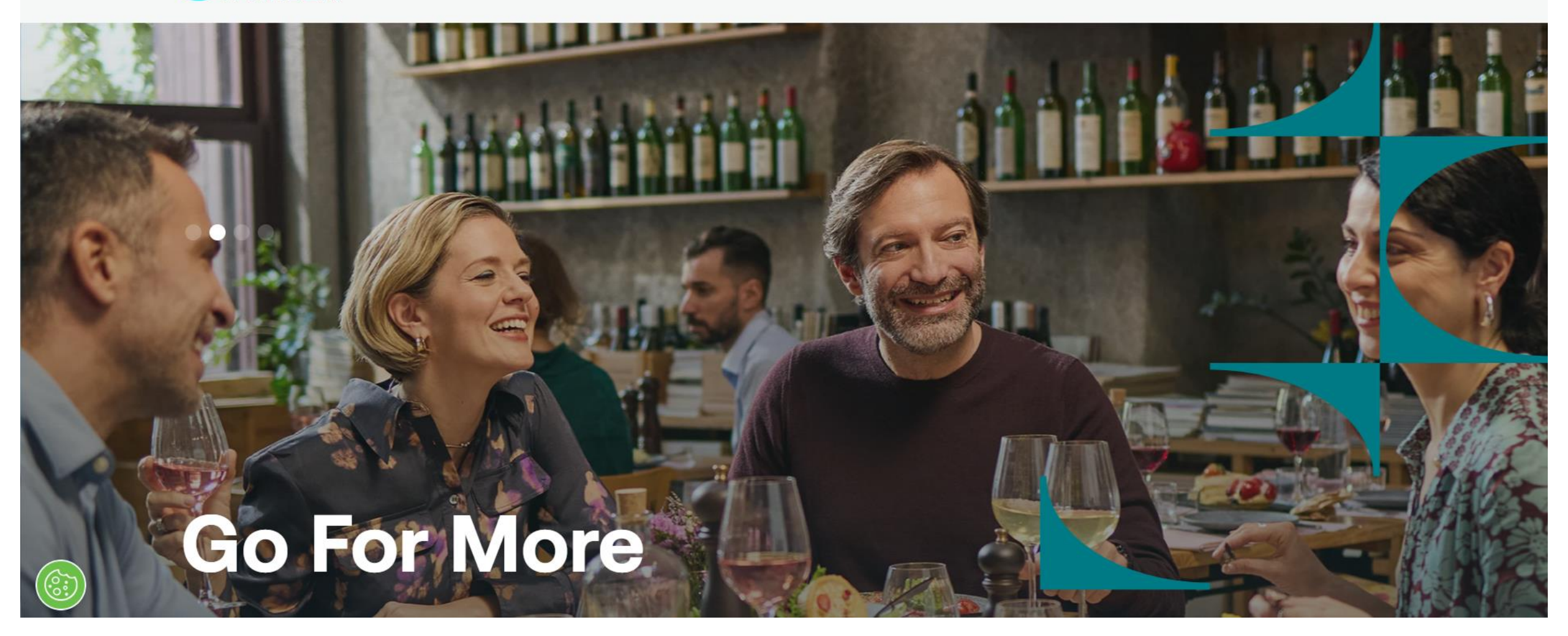

|      | Ιδιώτες Premium Banking Priv | ivate Banking Business Ba | anking Corpo | prate & Investment Banking | Go For N | lore Ο Όμιλός μα |                                        | ×        |
|------|------------------------------|---------------------------|--------------|----------------------------|----------|------------------|----------------------------------------|----------|
|      | ΕΘΝΙΚΗ<br>ΤΡΑΠΕΖΑ Χρε        | ειάζομαι καθημερινά       | Δανείζομαι   | Αποταμιεύω & επενδύω       | Ασφαλίζω | Σχεδιάζω το αί   | Σύνδεση στο Digital Banking            |          |
|      |                              |                           |              |                            |          |                  | Η Ιδιώτης Επιχείρηση                   |          |
|      |                              |                           |              |                            |          |                  | Έχω την τράπεζα στον υπολογιστή<br>μου | →        |
|      |                              |                           |              |                            |          |                  | Έχω την τράπεζα σε μία εφαρμογή        | <b>→</b> |
|      |                              |                           |              |                            |          |                  | Αποκτώ κωδικούς Digital Banking        | <b>→</b> |
|      |                              |                           |              |                            |          |                  | Ξεκινώ με την Εθνική online            | <b>→</b> |
|      |                              |                           |              |                            |          |                  |                                        |          |
| (e)) |                              | <b>-</b>                  |              |                            |          |                  |                                        | R        |

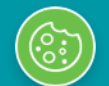

Απόρρητο - Όροι

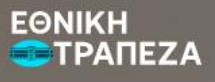

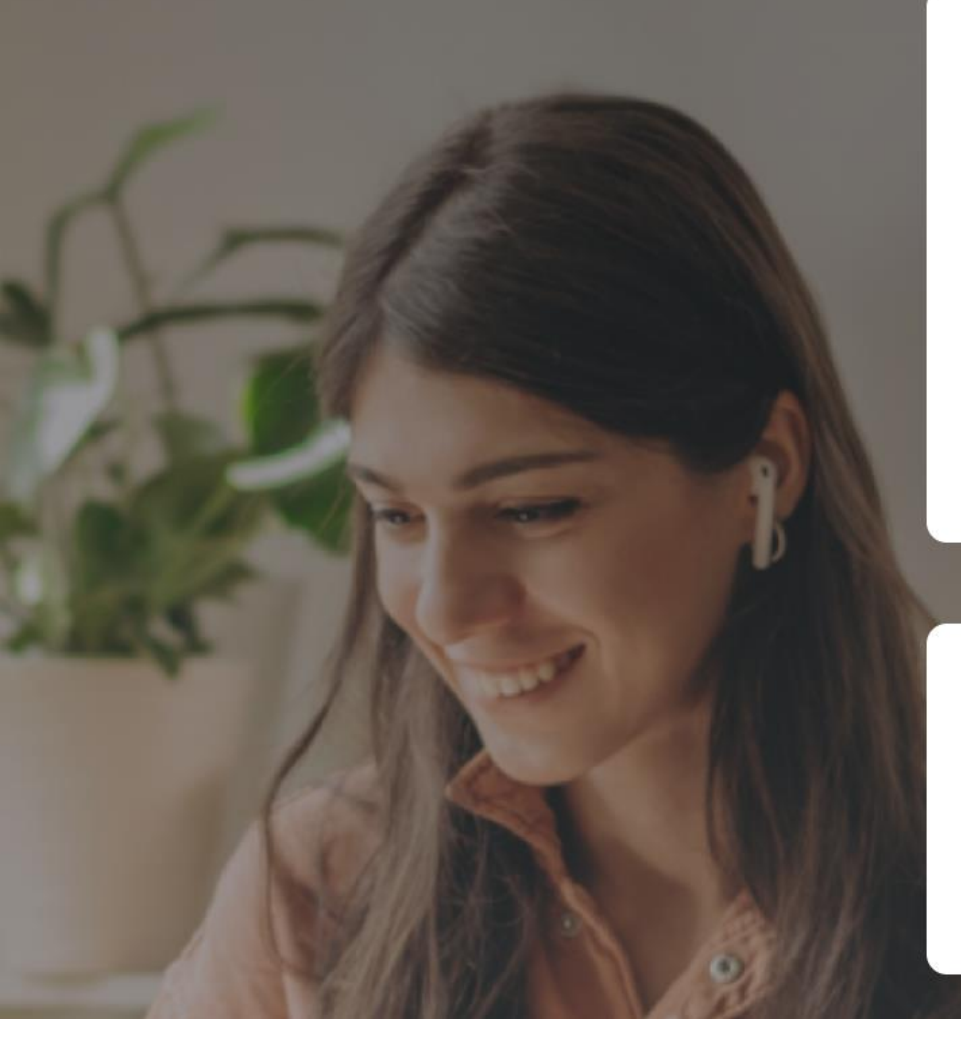

#### Καλώς ήρθατε!

Βρίσκεστε στην επίσημη ιστοσελίδα της Εθνικής Τράπεζας για ασφαλείς ηλεκτρονικές συναλλαγές.

\*\*\*\*\*

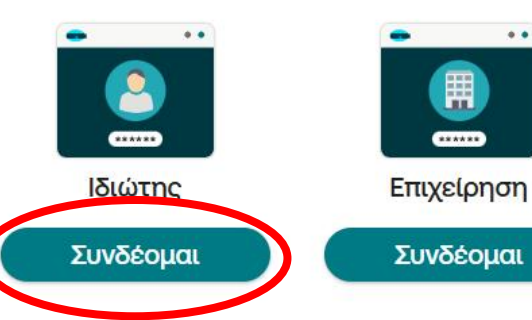

#### 😯 Πέσατε θύμα υποκλοπής; Κλειδώστε το λογαριασμό σας άμεσα.

#### Κλείδωμα λογαριασμού

Η Εθνική Τράπεζα δε θα σας ζητήσει ποτέ τους κωδικούς σας και μην απαντάτε σε email που σας ζητούν προσωπικά στοιχεία. Μάθετε περισσότερα

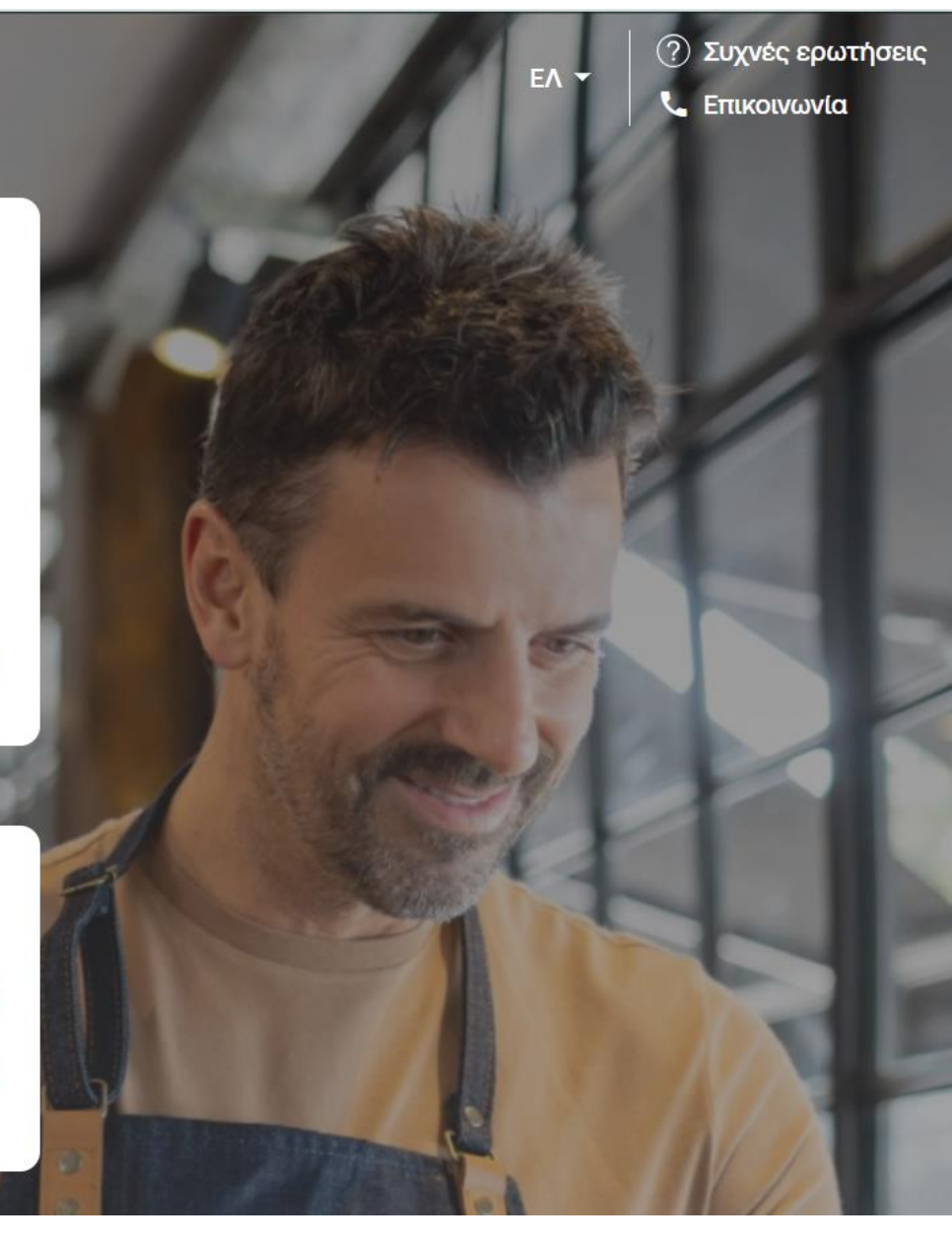

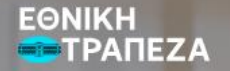

Για να συνδεθούμε εισάγουμε username & password, ενώ αν δεν έχουμε ήδη, πατάμε στην επιλογή «πελάτης χωρίς κωδικούς» για να δημιουργήσουμε.

| Username        | ð             |
|-----------------|---------------|
| Συνέ            | χεια          |
| Ξέχασα το Usern | ame/Password  |
| Πελάτης χωρίς   | • • • Εγγραφή |

▶ Δείτε το Demo

### Πέσατε θύμα υποκλοπής;Κλειδώστε το λογαριασμό σας άμεσα.

Κλείδωμα λογαριασμού

Η Εθνική Τράπεζα δε θα σας ζητήσει ποτέ τους

(?) Συχνές ερωτήσεις

📞 Επικοινωνία

EA 🖛

### Online έκδοση λογαριασμών digital banking

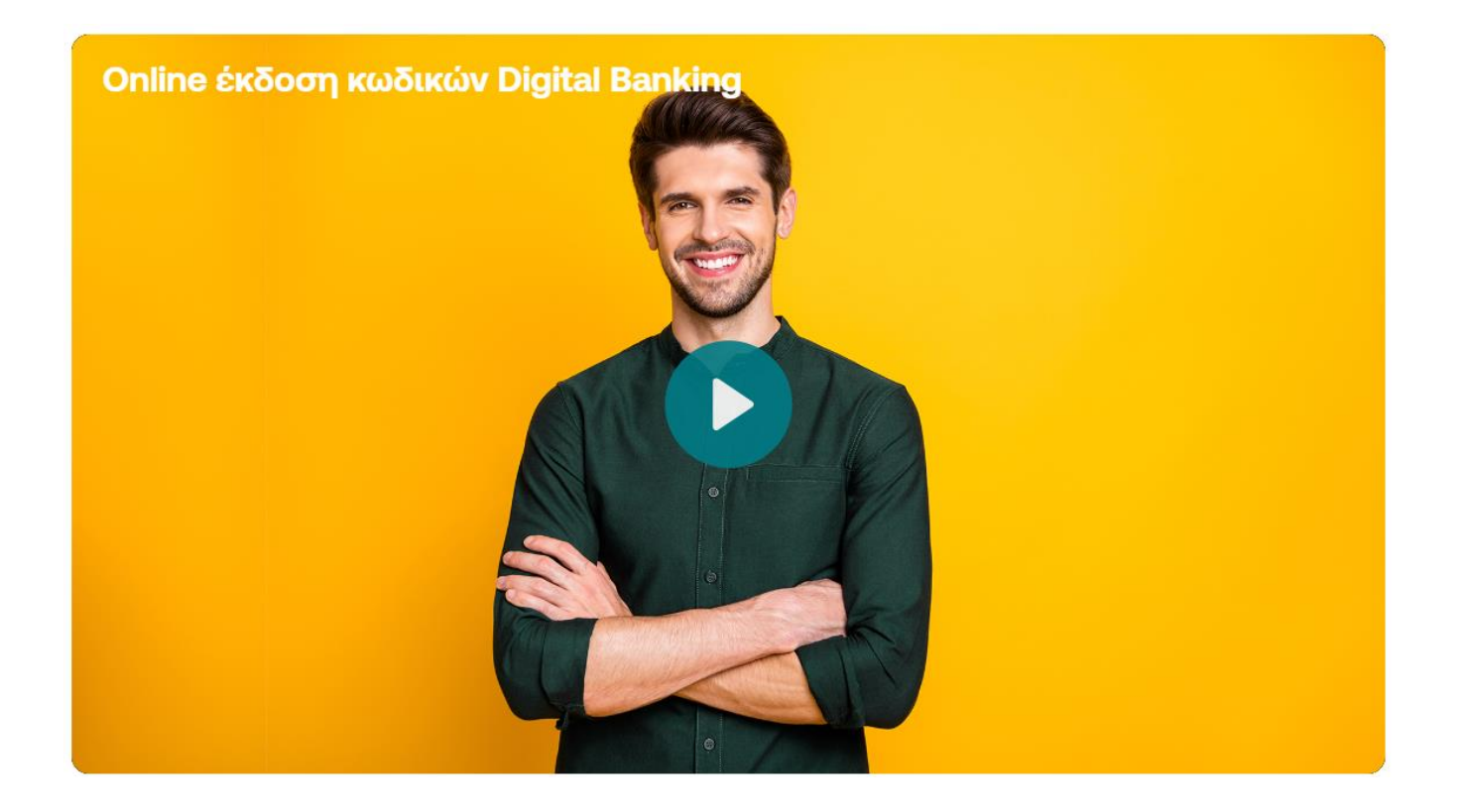

### Αφού συνδεθούμε...

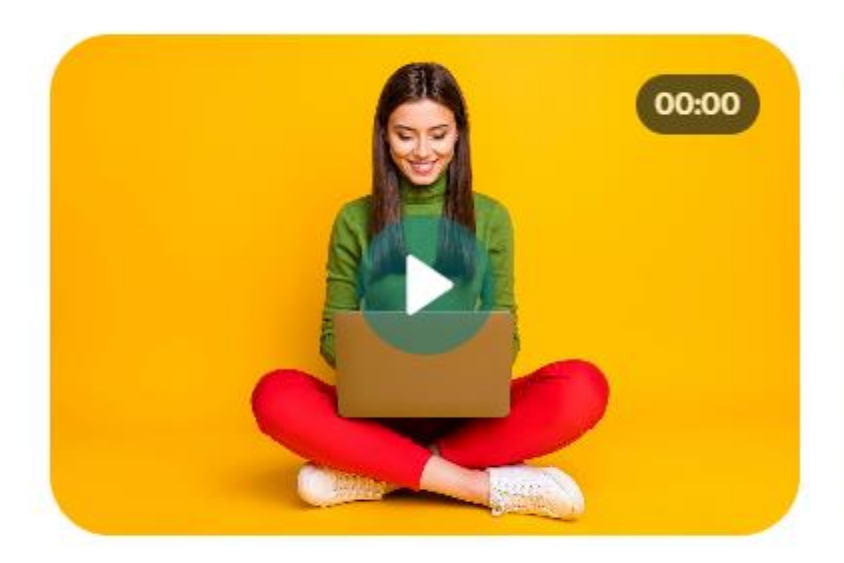

Ενημέρωση για υπόλοιπα & κινήσεις online

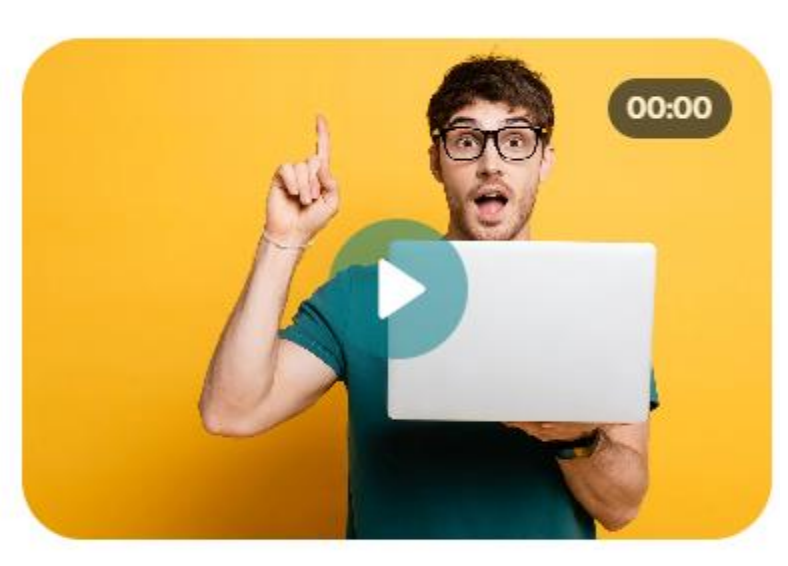

Μεταφορά χρημάτων online

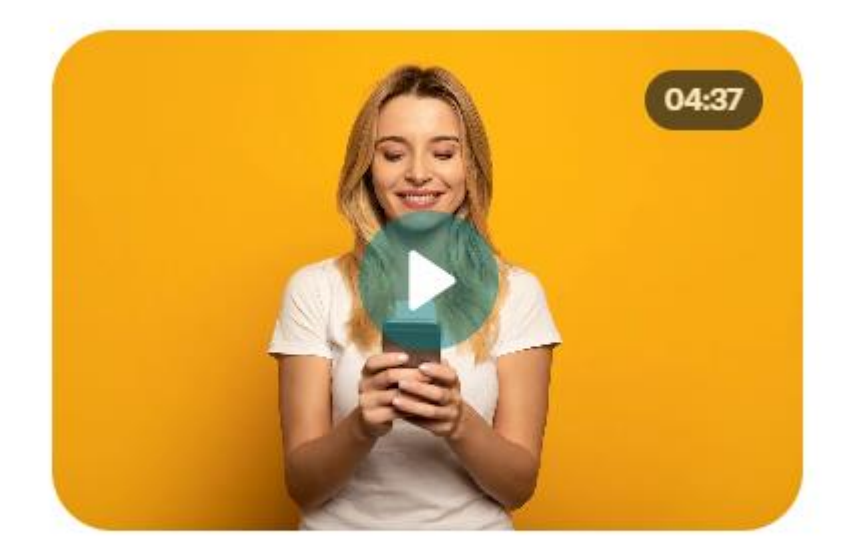

Πληρώστε τους λογαριασμούς σας με μεταφορά χρημάτων

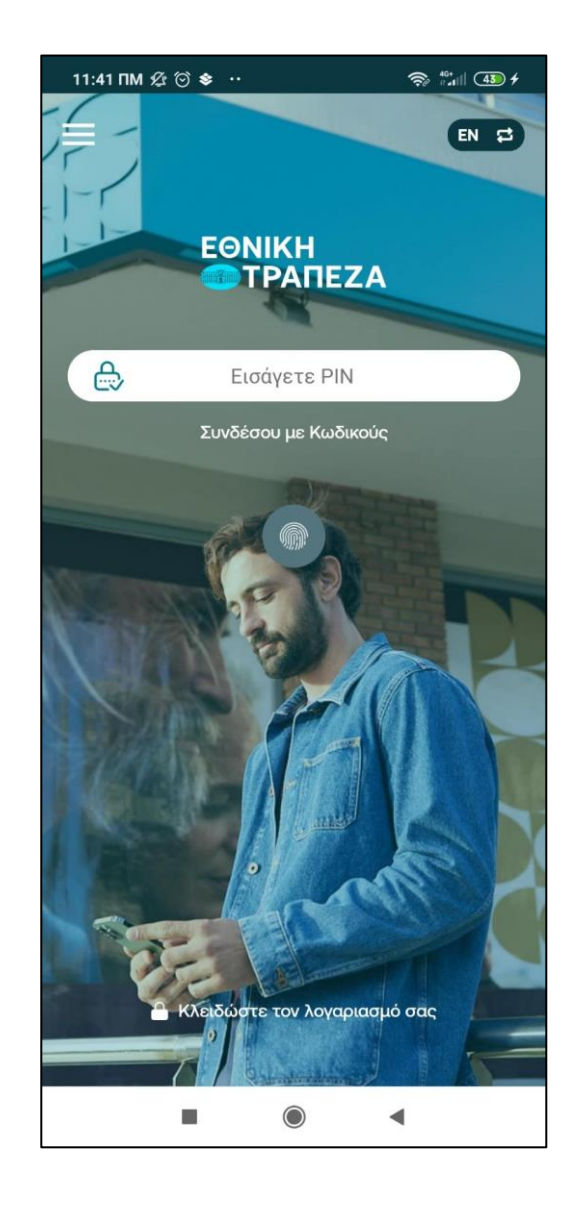

### Είσοδος στην εφαρμογή της Εθνικής Τράπεζας με:

- Κωδικούς e-banking
- Pin
- Δαχτυλικό αποτύπωμα

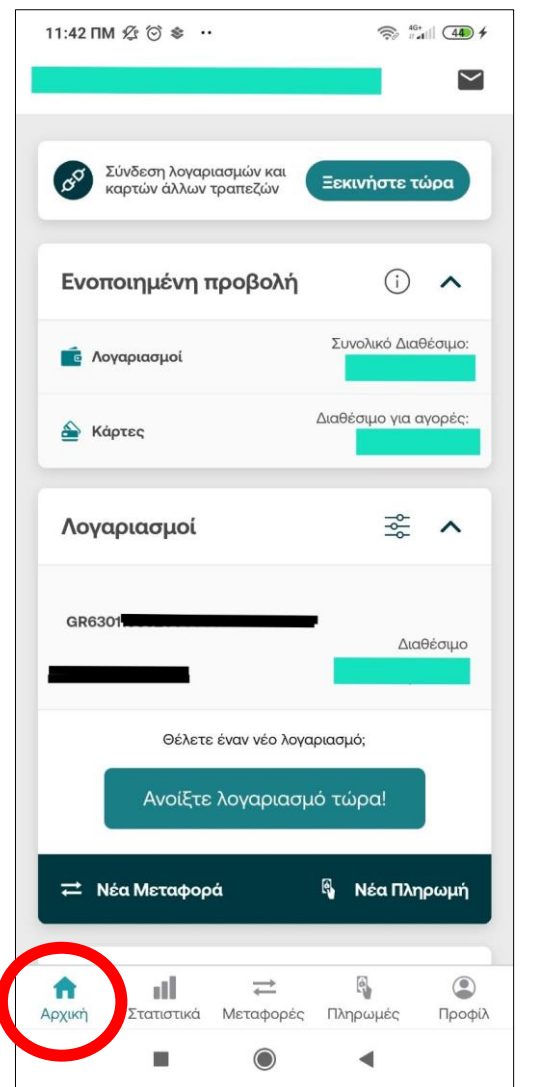

### **Αρχική καρτέλα** της εφαρμογής, όπου φαίνονται τα στοιχεία των λογαριασμώνκαρτών

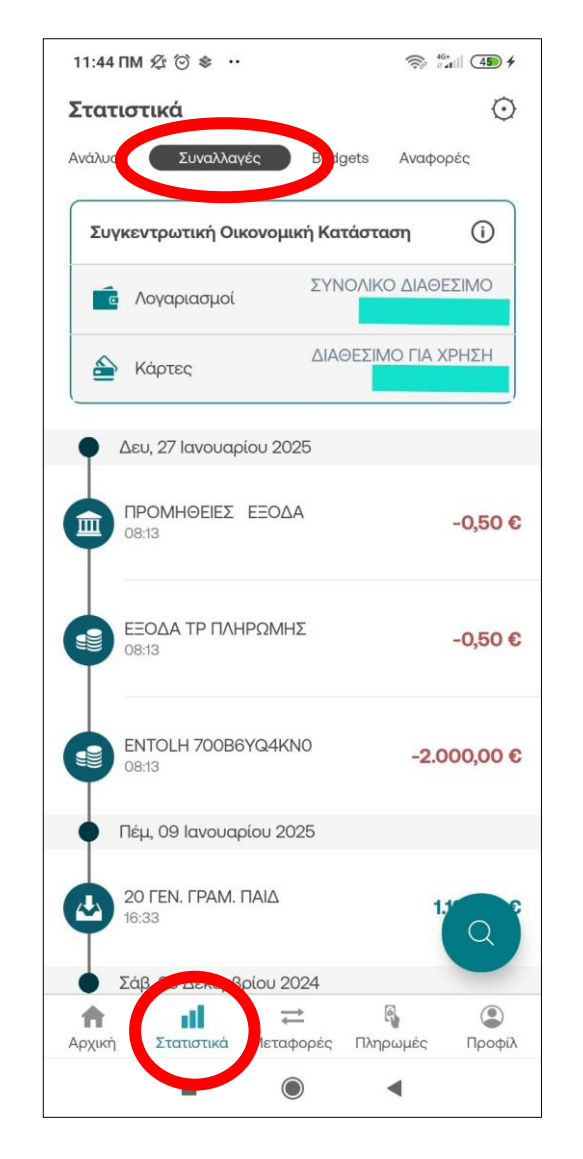

### **Στατιστικά**, όπου φαίνονται οι κινήσεις των λογαριασμών

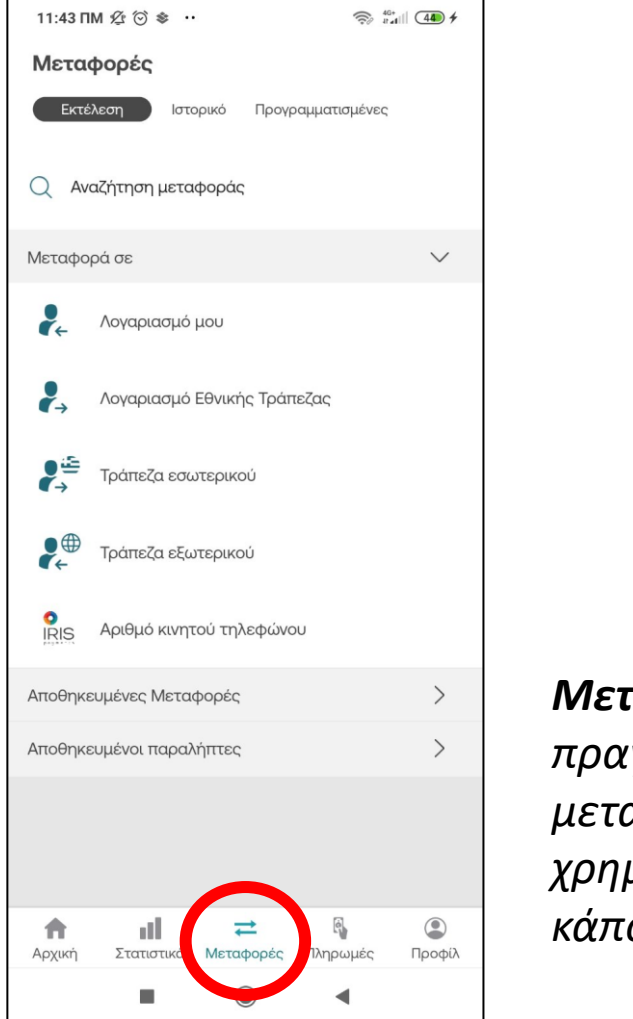

**Μεταφορές**, όπου πραγματοποιούνται μεταφορές χρημάτων σε κάποιο λογαριασμό

| 11:43 ПМ 🏂 🗇 📚 😶                    | 🛜 🤐 40+      |
|-------------------------------------|--------------|
| Πληρωμές                            |              |
| Εκτέλεση Ιστορικό Προγραμματια      | σμένες       |
| Q Αναζήτηση πληρωμής                |              |
| (RF) Ενιαία Συναλλαγή Πληρωμής (RF) |              |
| Αποθηκευμένες Πληρωμές              | >            |
| Κάρτες                              | >            |
| Δημόσιο                             | >            |
| Ασφαλιστικά Ταμεία                  | >            |
| Επιμελητήρια                        | >            |
| Ενέργεια                            | >            |
| Τηλεπικοινωνίες                     | >            |
| Δήμοι                               | >            |
| Ύδρευση                             | >            |
| Ασφάλειες                           | >            |
| Μεταφορές - Ναυτιλία                | >            |
|                                     |              |
|                                     | υμες Τιροφιλ |

**Πληρωμές**, όπου πραγματοποιούνται πληρωμές σε διάφορες δημόσιες υπηρεσίες, παρόχους ενέργειας κλπ

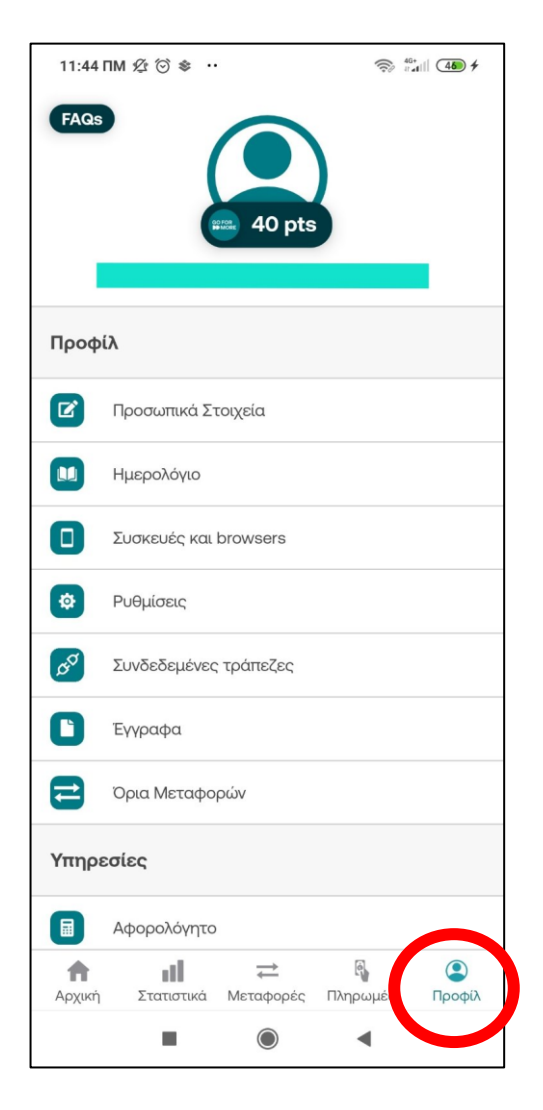

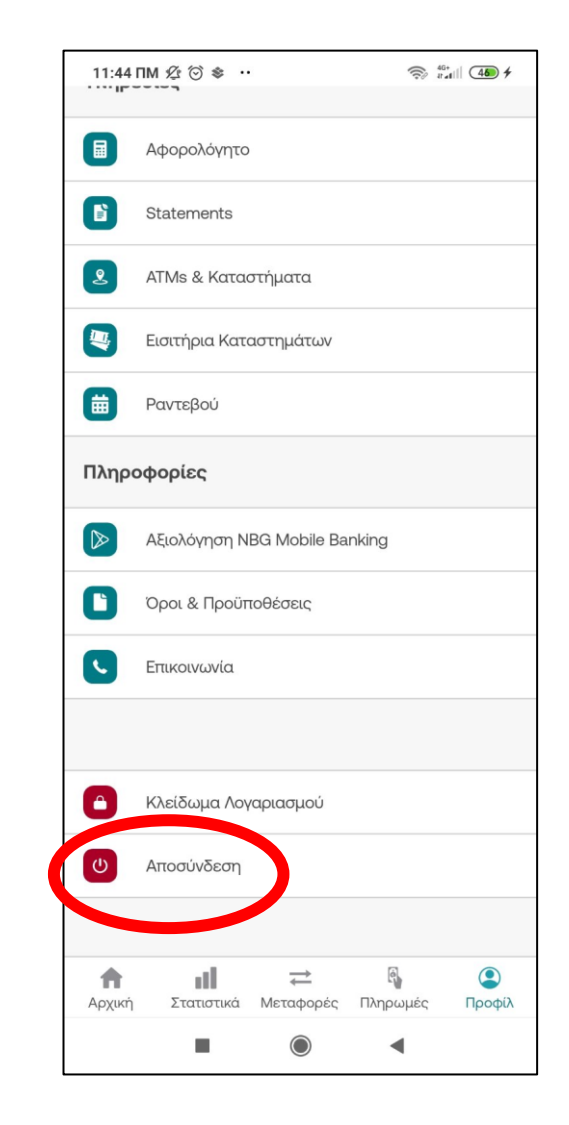

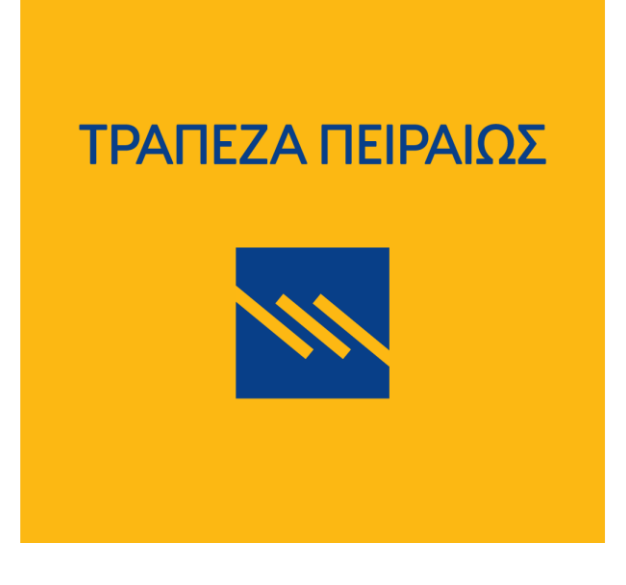

www.piraeusbank.gr

|             |            |                  |            |        |         |                              | Q ΠΕΙΡΑΙΩΣ FINA      |           |
|-------------|------------|------------------|------------|--------|---------|------------------------------|----------------------|-----------|
|             | ΙΔΙΩΤΕΣ    | PERSONAL BANKING | PRIVATE BA | ANKING | ΑΓΡΟΤΕΣ | ΕΠΙΧΕΙΡΗΣΕΙΣ & ΕΠΑΓΓΕΛΜΑΤΙΕΣ | ΜΕΓΑΛΕΣ ΕΠΙΧΕΙΡΗΣΕΙΣ | Yellow    |
| /// Piraeus | Καταθέσεις | ς Κάρ            | τες        |        | Δάνεια  | Επενδύσεις                   | Ασφάλιση             | Υπηρεσίες |

Από πού ξεκινάει ένα σπίτι; Ξεκινάει από την Πειραιώς. Μέσω του προγράμματος «Σπίτι μου ΙΙ».

Κάνε τώρα την αίτησή σου online ή σε ένα κατάστημα της Πειραιώς.

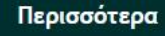

01 02 03 04

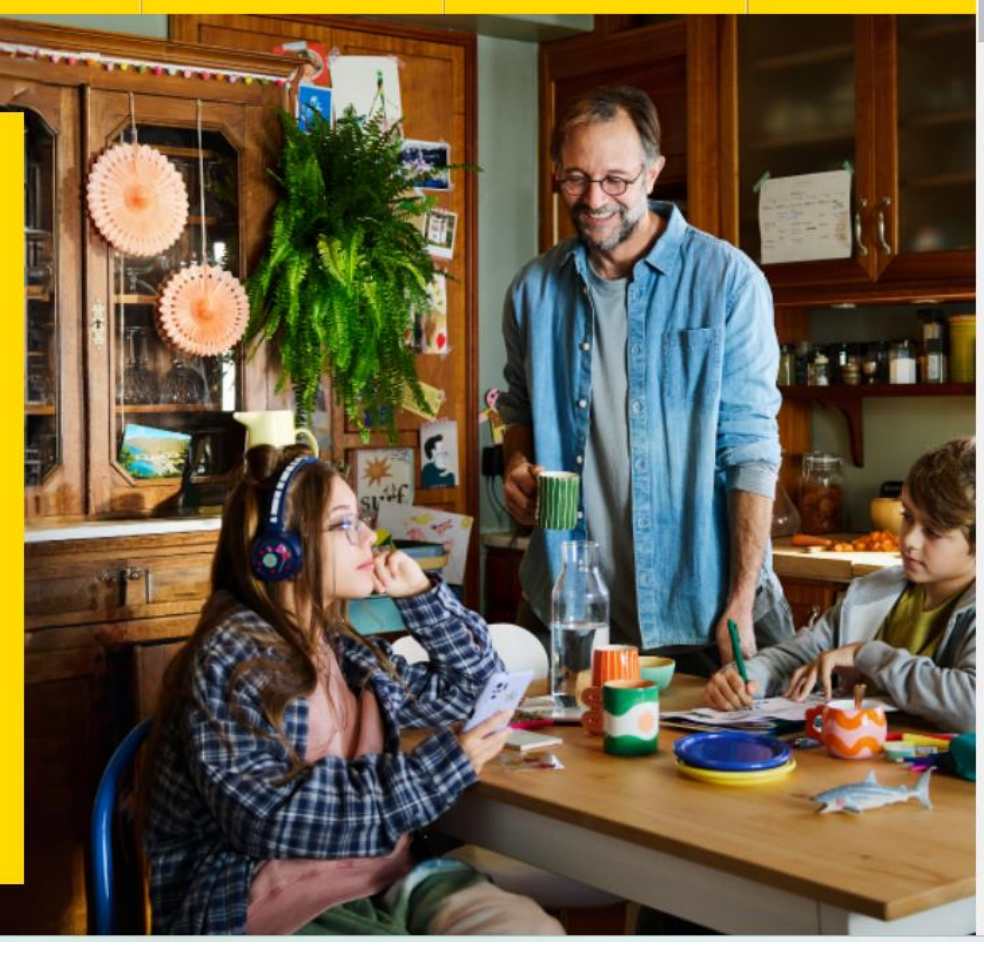

Ιδιώτες Υ

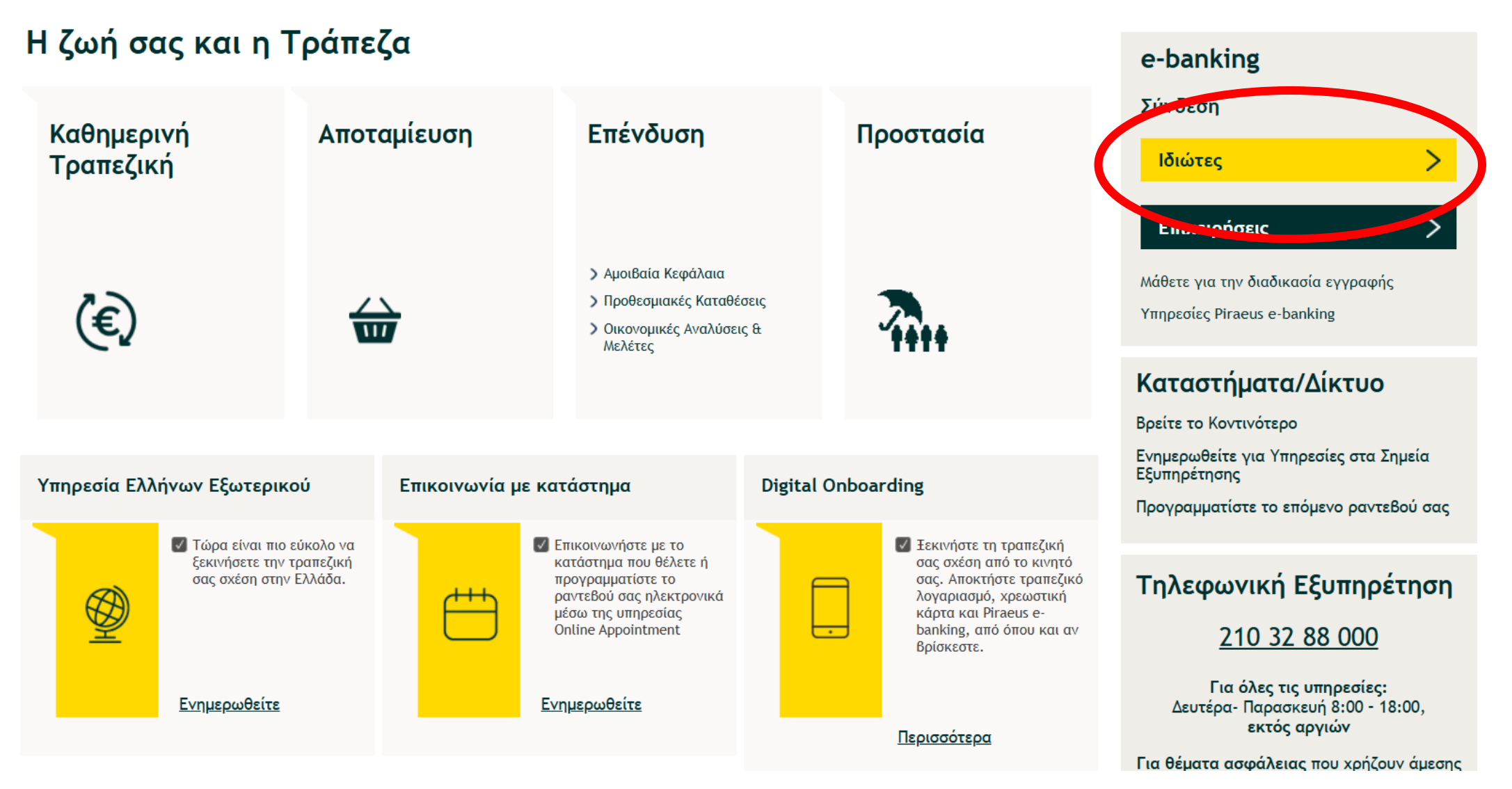

#### *III* Piraeus 0000 Σύνδεση ως Επιχείρηση B Επικοινωνία X Χρήσιμα Εργαλεία Ελληνικά Κωδικοί Εισόδου Είσοδος QR code Σύνδεση στο Piraeus e-banking Η λίστα με τις καλύτερες εταιρίες στον κόσμο για τη **∂** (i) TIME Βιώσιμη Ανάπτυξη Ξεχάσατε το Username; WORLD'S Είμαστε περήφανοι που Password **6** (i) BEST συμπεριλαμβανόμαστε στη λίστα του ΤΙΜΕ και της Statista για το 2025! Ξεχάσατε/Απενεργοποιήσατε το Password; COMPANIES Μάθετε Περισσότερα SUSTAINABLE GROWTH ΣΥΝΔΕΣΗ statista 🗹 2025 Δεν έχετε Piraeus e-banking; Online εγγραφή Αιτγεργοποίηση πρόσβασης Piraeus e-banking

#### 16

2

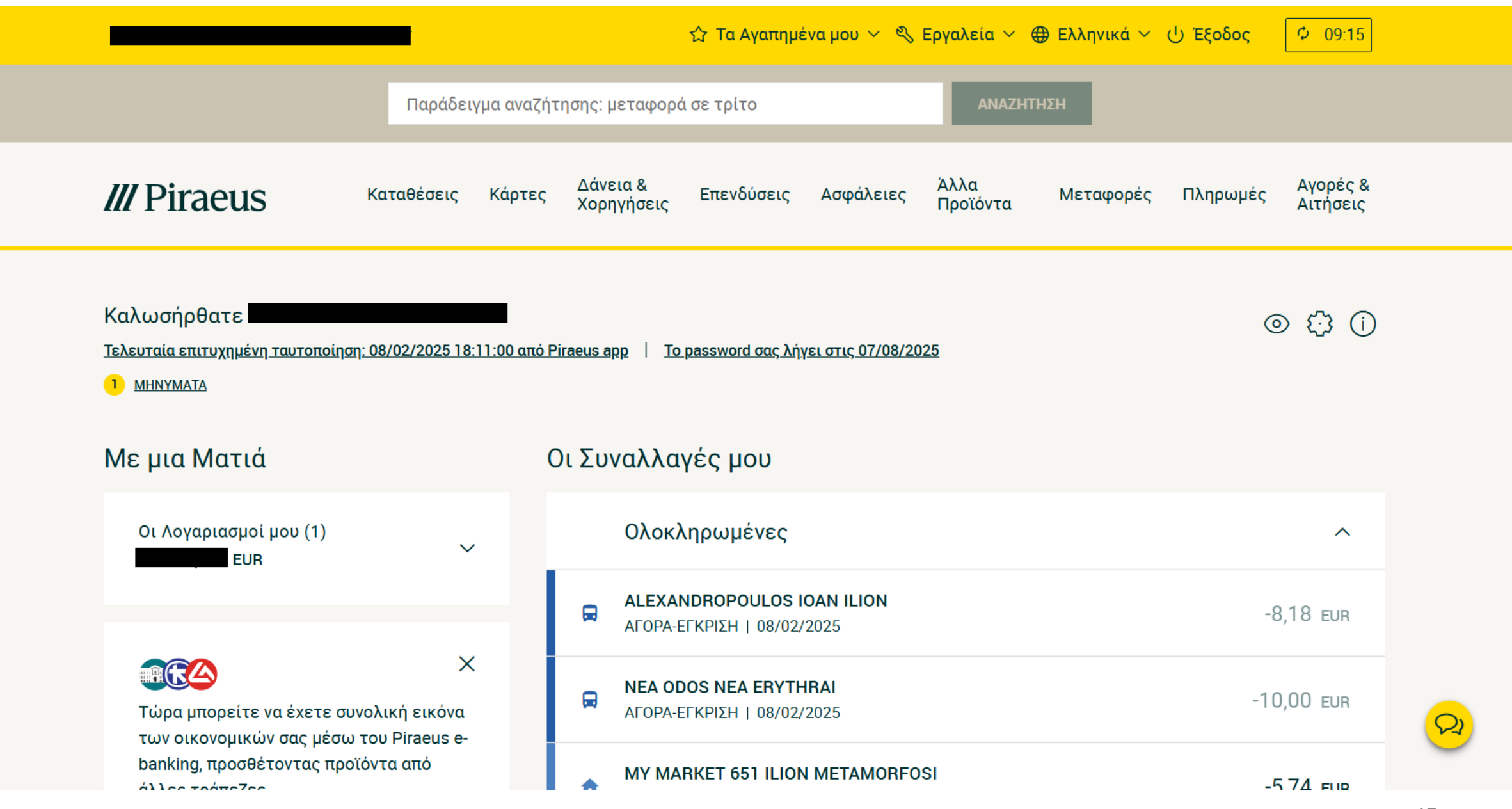

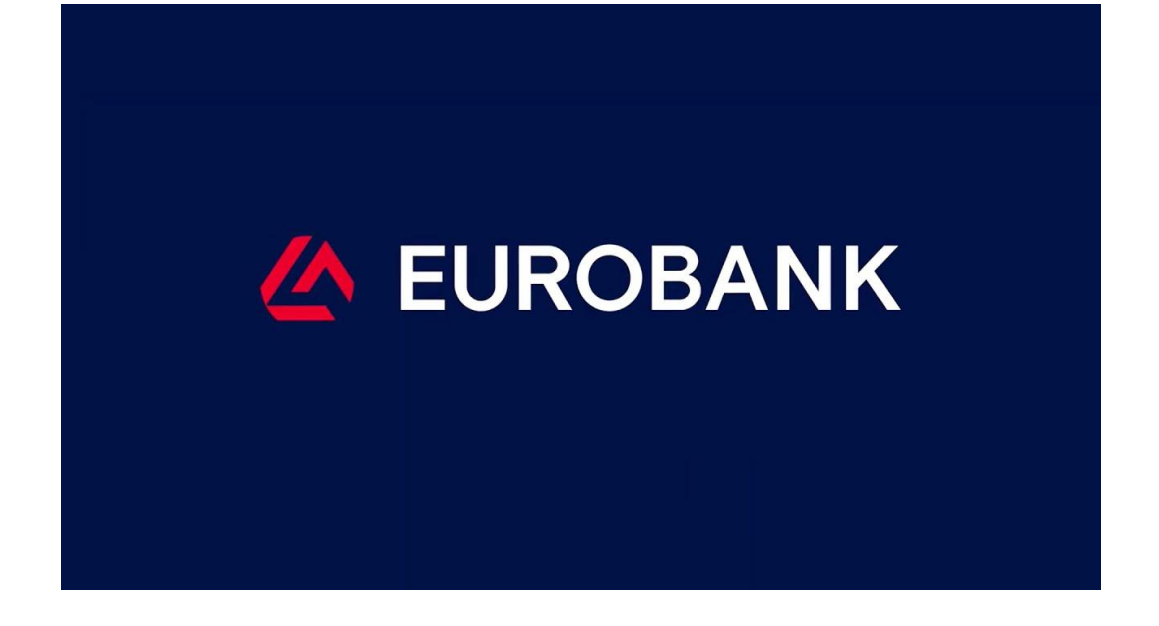

www.eurobank.gr

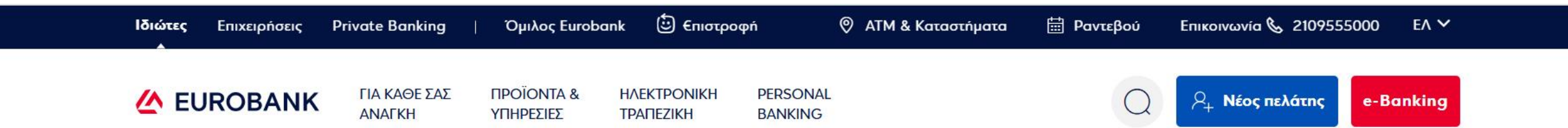

### Πρόγραμμα «Σπίτι μου ΙΙ»

Επιλέξτε την Eurobank για στεγαστικό δάνειο χωρίς έξοδα τεχνικού και νομικού ελέγχου, για αγορά πρώτης κατοικίας με το πρόγραμμα «Σπίτι Mou II» και βρείτε τον δικό σας εξειδικευμένο σύμβουλο που ασχολείται προσωπικά με το στεγαστικό δάνειό σας.

Ανακαλύπτω το πρόγραμμα «Σπίτι μου ΙΙ»

#### **EUROBANK**

|    | Συνοεσή στο e-Banking                |              |    |
|----|--------------------------------------|--------------|----|
| E_ | USERNAME                             |              |    |
| 15 |                                      | ( <b>i</b> 8 |    |
|    | Discrition D                         |              |    |
|    | PASSWORD                             |              |    |
| <  |                                      | 0            | 14 |
|    | ΣΥΝΔΕΣΗ                              |              |    |
|    | Ξέχασα / Μπλόκαρα τους κωδικούς μου. |              | 2  |
|    | 9. Online suvografi gro e-Bankin     | a            |    |

Συνεχίζουμε για ένα ψηφιακό μέλλον με νέες δυνατότητες! 25 χρόνια digital banking

Μάθετε περισσότερα

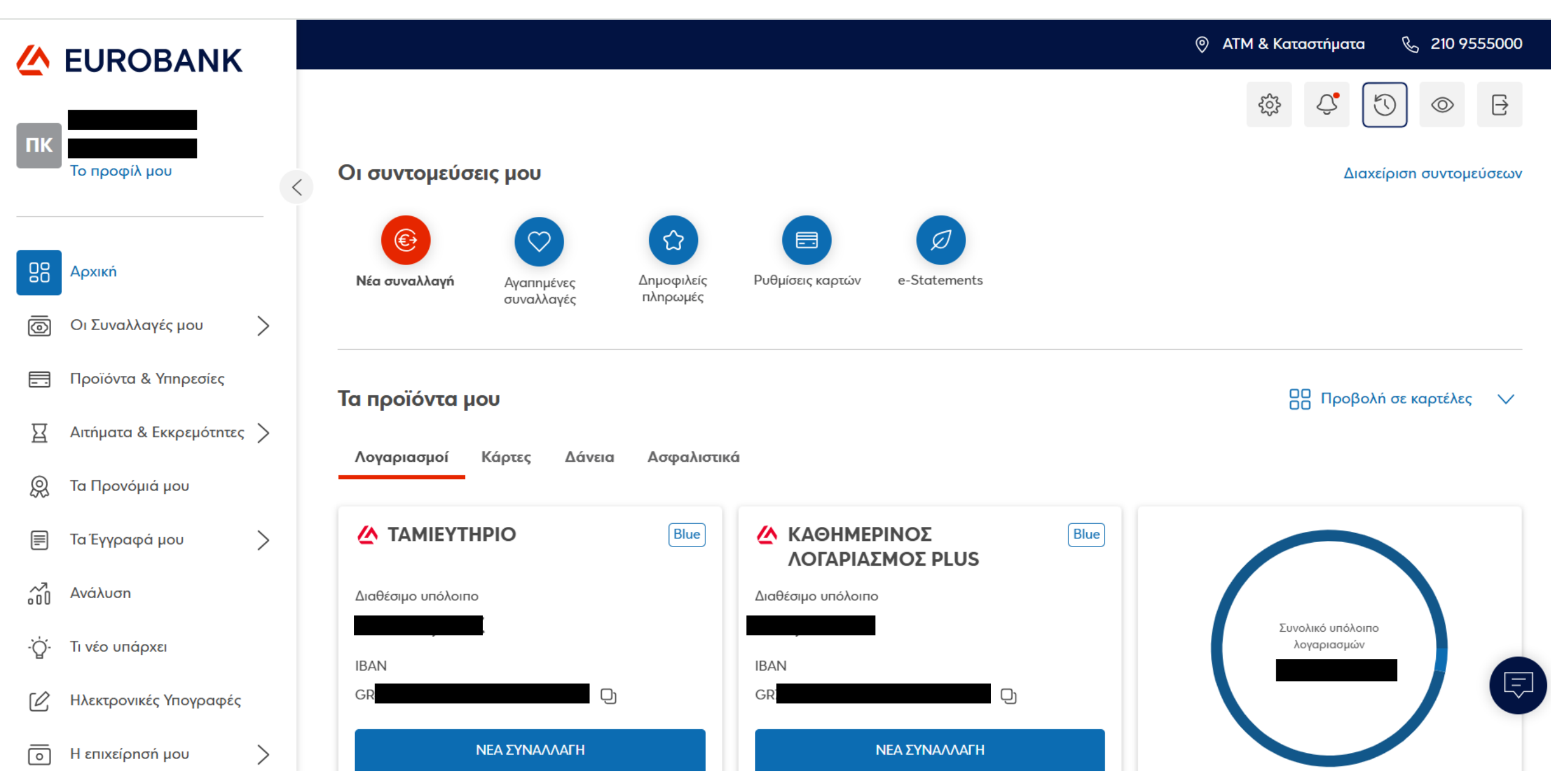

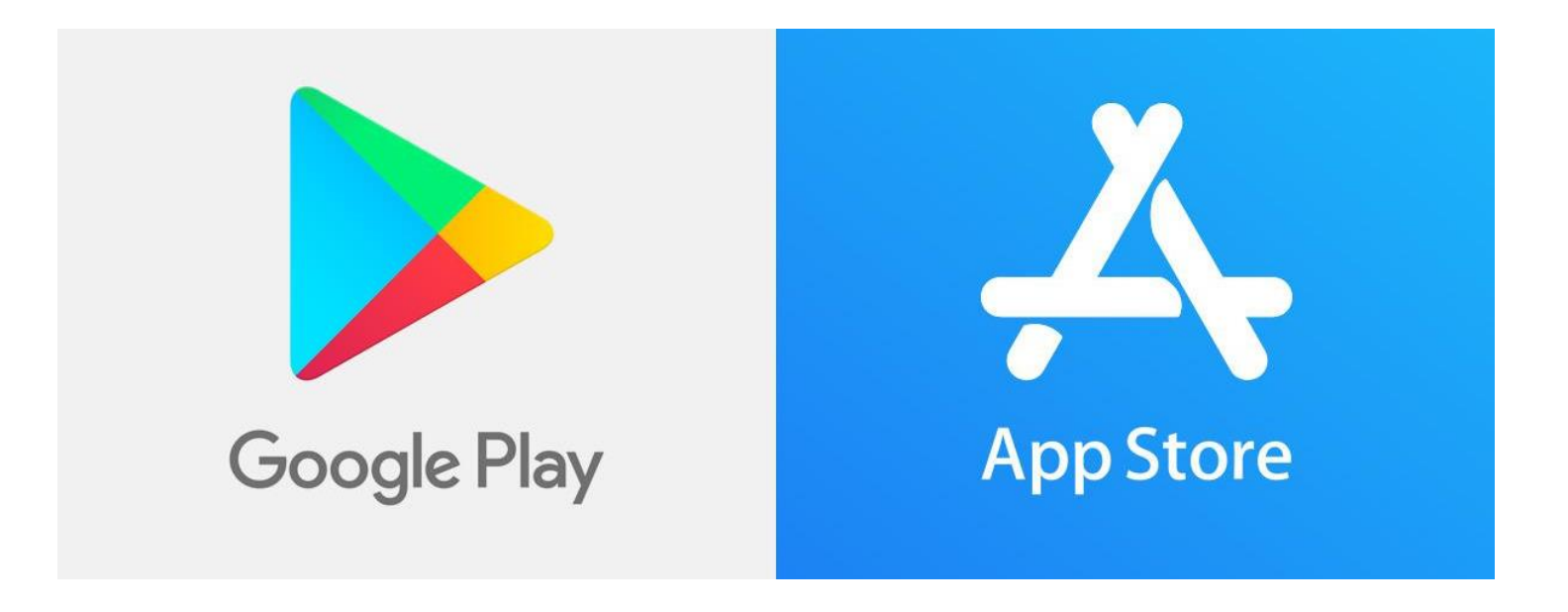

Όλα τα προηγούμενα προϋποθέτουν ότι θα έχετε δημιουργήσει κωδικούς για το e-banking & σε περίπτωση χρήσης της εφαρμογής από κινητό ότι θα την έχετε κατεβάσει από το play store ή το apple store.